移行先のiPhoneでメッセージデータをSoftbankサーバーから復元する

### 1

ホーム画面で 🖸 (+メッセージ)

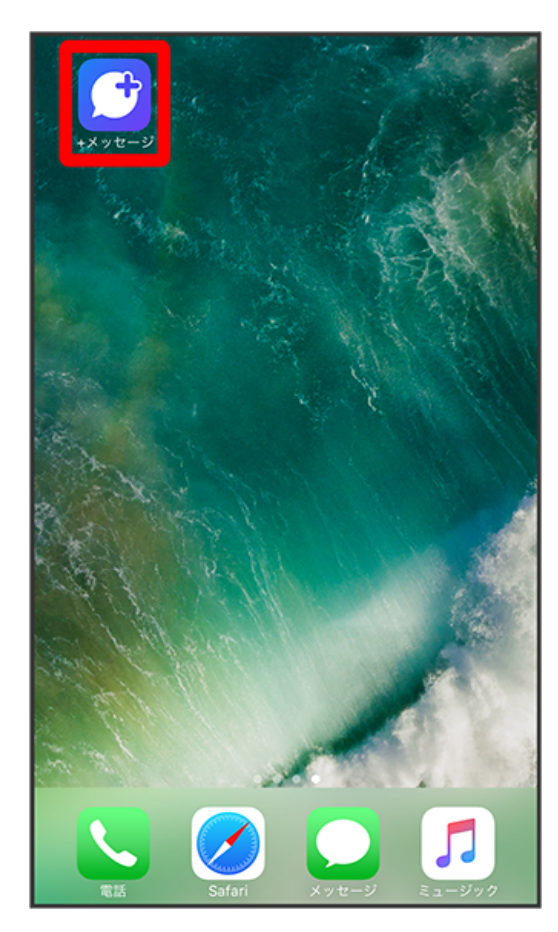

[マイページ]

| 編集                                                                                                    | ;                     | メッセージ  | ~       | €     |
|----------------------------------------------------------------------------------------------------|-----------------------|--------|---------|-------|
| Q 検索                                                                                                    |                       |        |         |       |
| Contraction of the second second seco | <b>原田大輔</b><br>いいね!おい | しいところ知 | ってる?    | 14:48 |
|                                                                                                    |                       |        |         |       |
|                                                                                                    |                       |        |         |       |
|                                                                                                    |                       |        |         |       |
|                                                                                                    |                       |        |         |       |
|                                                                                                    |                       |        |         |       |
|                                                                                                    |                       |        |         |       |
|                                                                                                    | Ø                     | ۲      |         |       |
| 連絡先                                                                                                    | メッセージ                 | スタンプ   | 公式アカウント | マイベージ |

設定

| マイページ               |     |
|---------------------|-----|
|                     |     |
| 板倉 慎太郎              | >   |
| 🗩 よろしくお願いします!       |     |
| 📞 電話番号: 080XXXXXXXX |     |
| R⊐−K                | >   |
| 🞎 +メッセージに招待する       |     |
| 🔅 設定                | >   |
| ? ヘルプ               | >   |
| +メッセージについて          | >   |
|                     |     |
|                     | ••• |

[メッセージ]

| <b>&lt; २</b> ४०-  | ジ                 | 設定   |         |              |
|--------------------|-------------------|------|---------|--------------|
| 👳 🗴 👳              | zージ               |      |         | >            |
| ✓ 公式7              | アカウント             |      |         | >            |
| <mark>⊠</mark> 写真† | ▷動画               |      |         | >            |
| Aa テーマ             | 7カラー・背            | 景    |         | >            |
| 🐥 通知               |                   |      |         | >            |
| 🔒 プラ-1             | イバシー              |      |         | >            |
| 🔅 そのft             | tı.               |      |         | >            |
|                    |                   |      |         |              |
| 建結死                | <b>9</b><br>メッセージ | 2927 | シスアカウント | ***<br>74×-9 |

### [バックアップ・復元]

| く 設定 メッセージ                                                                           |
|--------------------------------------------------------------------------------------|
| 連絡先未登録者をフィルタリング<br>連絡先未登録の相手からの受信通知をオフにし、メッセージ<br>一覧での表示を登録済みの相手と分けて表示します            |
| <b>パックアップ・復元</b><br>機種変更の前には必ず旧端末でパックアップを実施してください。<br>復元前後でプロック状態が異なる場合、プロックが適用されます。 |
| URLプレビュー<br>送受信したメッセージに含まれるURLを自動で読み込 連絡先のみ ♪<br>み、プレビューを表示します                       |
| スタンプのプレビュー<br>送信前にスタンプを表示し確認することができます                                                |
| 改行キーでメッセージを送信                                                                        |
| すべて既読にする際の確認<br>「すべて既読にする」を選択するときに確認メッセージを表<br>示します                                  |
| メッセージ設定をリセット                                                                         |
|                                                                                      |
|                                                                                      |

【メッセージを復元する】

| <b>メッセージを復元する</b><br>最新のバックアップ: 20:14     | >          |
|-------------------------------------------|------------|
|                                           |            |
| 写真や動画を含める                                 |            |
| ブロックメッセージを含める                             | $\bigcirc$ |
|                                           |            |
| ✓ すべてのメッセージをバックアップ<br>XX KB・X メッセージ・Xファイル |            |
| メッセージを選択                                  | 0          |
|                                           |            |
| バックアップを開始                                 |            |
|                                           |            |
|                                           |            |
|                                           |            |
|                                           | •••        |

#### サーバーにバックアップしたデータを選択

| <b>く</b> 戻る                         | 復元するデータを    | 選択      | 編集    |
|-------------------------------------|-------------|---------|-------|
| XX:XX<br>保存先: SoftBan<br>保存期限: X月XX | k サーバー<br>日 |         | >     |
| XX:XX<br>保存先: iCloud I              | Drive       |         | >     |
|                                     |             |         |       |
|                                     |             |         |       |
|                                     |             |         |       |
|                                     |             |         |       |
|                                     |             |         |       |
|                                     | ) 0         |         |       |
| 連絡先 メッセ                             | -ジ スタンプ     | 公式アカウント | R48-9 |

・確認画面が表示されたときは、画面の指示に従って操作してください。

| く戻る       | メッヤ                 | マージを復え                    | <sub>亡</sub> する |            |
|-----------|---------------------|---------------------------|-----------------|------------|
|           |                     |                           |                 |            |
|           |                     |                           |                 |            |
| ブロック      | メッセージを              | を含める                      |                 | $\bigcirc$ |
|           |                     |                           |                 |            |
|           |                     |                           |                 |            |
| ✓ す<br>xx | べてのメッセ<br>KB・X メッセー | : <b>ージを復元</b><br>-ジ・Xファイ | л.              |            |
|           |                     |                           |                 |            |
| ×         | ッセージを選              | !択                        |                 | 0          |
|           |                     |                           |                 |            |
|           |                     |                           |                 |            |
| 復元を開      | 始                   |                           |                 |            |
|           |                     |                           |                 |            |
|           |                     |                           |                 |            |
|           |                     |                           |                 |            |
|           |                     |                           |                 |            |
|           |                     |                           |                 |            |
|           |                     |                           |                 |            |
|           |                     |                           |                 |            |
|           |                     |                           |                 |            |
|           |                     |                           |                 |            |
|           |                     |                           |                 |            |
|           |                     | Ø                         |                 |            |
| 2010.0    | ×                   | 7.0.1.7                   | 公式アカウント         | 740-11     |

〔すべてのメッセージを復元〕 / 〔メッセージを選択〕

・メッセージを選択 をタップしたときは、復元したいメッセージを選択 ⋺ 庑了 をタップしてください。

#### 〔復元を開始〕

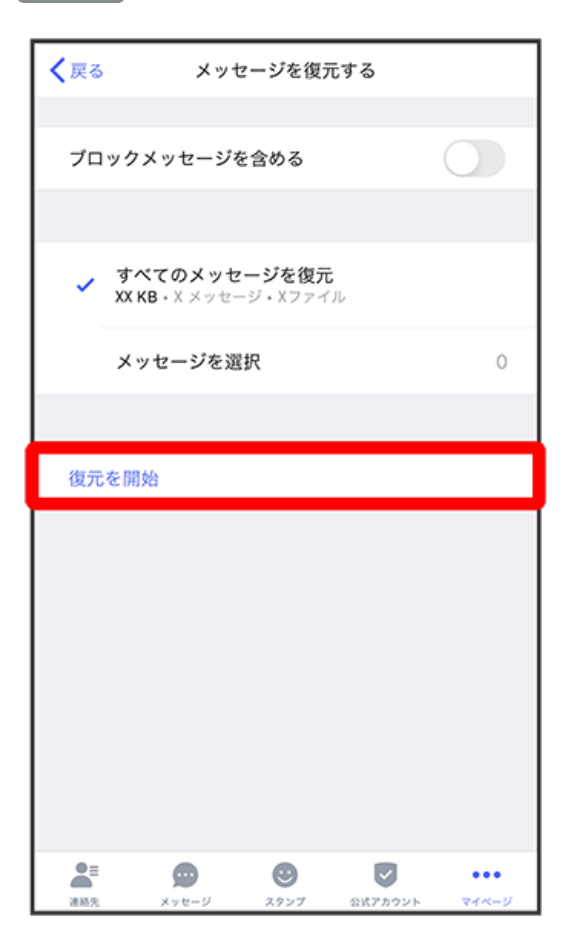

🏁 メッセージの復元が開始されます。

【閉じる】

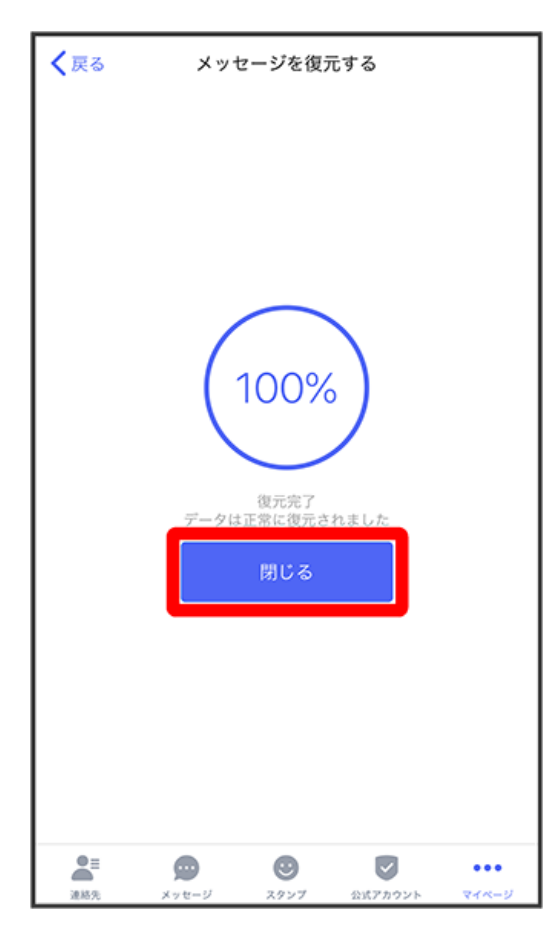

🏁 メッセージの復元が完了します。